# XDR Device InsightsとMicrosoft Intuneの統合の トラブルシューティング

### 内容

<u>概要</u> <u>前提条件</u> <u>要件</u> <u>使用するコンポーネント</u> <u>背景説明</u>

### 概要

このドキュメントでは、統合を構成し、Device InsightsとIntuneの統合のトラブルシューティング を行う手順について説明します。

## 前提条件

#### 要件

次の項目に関する知識があることが推奨されます。

- XDR
- Microsoft Intune
- APIの基礎知識
- Postman APIツール

使用するコンポーネント

このドキュメントの情報は、次のソフトウェアとハードウェアのバージョンに基づいています。

• XDR

このドキュメントの情報は、特定のラボ環境にあるデバイスに基づいて作成されました。このド キュメントで使用するすべてのデバイスは、クリアな(デフォルト)設定で作業を開始していま す。本稼働中のネットワークでは、各コマンドによって起こる可能性がある影響を十分確認して ください。

### 背景説明

XDR Device Insightsは、組織内のデバイスの統合ビューを提供し、統合されたデータソースのインベントリを統合します。

Microsoft IntuneはEnterprise Mobility Manager (EMM)で、Mobile Device Manager (MDM)または Unified Endpoint Manager (UEM)とも呼ばれます。Microsoft IntuneをXDRと統合すると、XDR Device Insightsで利用できるエンドポイントの詳細と、インシデントの調査時に利用できるエン ドポイントデータが強化されます。Microsoft Intune統合を構成する場合は、Azureポータルから 情報を収集し、XDRにMicrosoft Intune統合モジュールを追加する必要があります。

構成の詳細については、統合モジュールの詳細を参照してください。

# トラブルシュート

XDRとIntuneの統合に関する一般的な問題をトラブルシューティングするには、APIの接続とパフ ォーマンスを確認します。

XDR Device InsightsとIntuneによる接続テスト

- Graph APIのPostman Azureアプリの構成については、<u>ここ</u>を参照してください
- ハイレベル管理者は、たとえばリダイレクトURIを定義する必要があります。

| P Seath (Indu) 4                   | 🔛 face 🔀 Electric 🕴 🗢 dat healback?                                                                                                    |
|------------------------------------|----------------------------------------------------------------------------------------------------|
| Charview .                         | Rations configurations                                                                                                    |
| dia Quickenet                      | Congressors                                                                                                    |
| 🖌 trapator asistert                | Depending on the platform or device this application is targeting, additional<br>redirect URs, specific authentication settings, or fields specific to the platform. |
| Manage                             | + Add a platform                                                                                                    |
| E bunding                          |                                                                                                    |
| Autoritation                       | ~ Web                                                                                                    |
| Certificates & security            | Redrect URIs                                                                                                    |
| Token configuration                | The URs we will accept as destinations when returning authentication responses URs (users more about Redirect URs and Redirect/URs and Redirect/URs).                |
| <ul> <li>API parminipro</li> </ul> |                                                                                                    |
| Ga Dapase at 10%                   | https://seudi.pstmiliu/v//browser-caliback                                                                                                    |
| App roles                          | Add URI                                                                                                    |
| a Owners                           |                                                                                                    |

- APIアクセス許可は、Device Insightsアプリと同じままにすることができます
- ・ グラフAPIコレクションのフォークは、<u>ここ</u>で作成できます

| API / Permissions name | Type          | Description                   |
|------------------------|---------------|-------------------------------|
| Microsoft Graph (2)    |               |                               |
| DeviceManagementManage | K Application | Read Microsoft Intune devices |
| User/Read              | Delegated     | Sign in and read user profile |

フォークに付属する環境では、アプリケーション/テナントごとにこれらの値を調整する必要があります

| Microsoft Graph enviro | onment        |
|------------------------|---------------|
| VARIABLE               | INITIAL VALUE |
| ClientID               |               |
| ClientSecret           |               |
| TenantiD               |               |

Postmanツールを使用すると、接続をテストしながら、より視覚的な出力を得ることができます。

注:Postmanはシスコが開発したツールではありません。Postmanツールの機能について質問がある場合は、Postmanサポートにお問い合わせください。

 最初に実行されるコールはGet App-Only Access Tokenです。適切なAppクレデンシャルと テナントIDを使用した場合、このコールはアプリケーションアクセストークンで環境を作成 します。完了すると、図に示すように実際のAPIコールを実行できます

MS Graph PosaaS LAB / Intune / Get App-Only Access Token

POST

https://login.microsoftonline.com/{{TenantID}}/oauth2/v2.0/token

• このAPI呼び出しを使用して、図に示すようにIntuneエンドポイントを取得できます(必要に

### 応じて、このグラフAPIのページネーションに関する<u>ドキュメントを</u>確認してください)

https://graph.microsoft.com/v1.0/deviceManagement/managedDevices

| GET    | ~     | https://gra | aph.microsoft.co | m/v1.0/de | viceManagement/mana | igedDevices | ?\$top=5 |
|--------|-------|-------------|------------------|-----------|---------------------|-------------|----------|
| Params | Autho | orization   | Headers (9)      | Body      | Pre-request Script  | Tests       | Settings |

### アクセストークンが空です。Intune構成モジュールを確認してください

Access Token is emptyは、次の図に示すようにOAuthエラーです。

- 通常はAzure UIのバグが原因
- 組織のトークンエンドポイントである必要があります

| Microsoft Intune | Access token is empty. Please verify the inture module configuration     Configuration | ~ |
|------------------|----------------------------------------------------------------------------------------|---|
|                  | C Open Integration Module Configuration                                                |   |

- 両方の場所で、エンドポイント、統合アプリ、およびApp Registrations > Endpointsのルートを確認できます。
- 図に示すように、Azure統合アプリからエンドポイントをOAuthエンドポイントの汎用の非 固有URLとして表示できます

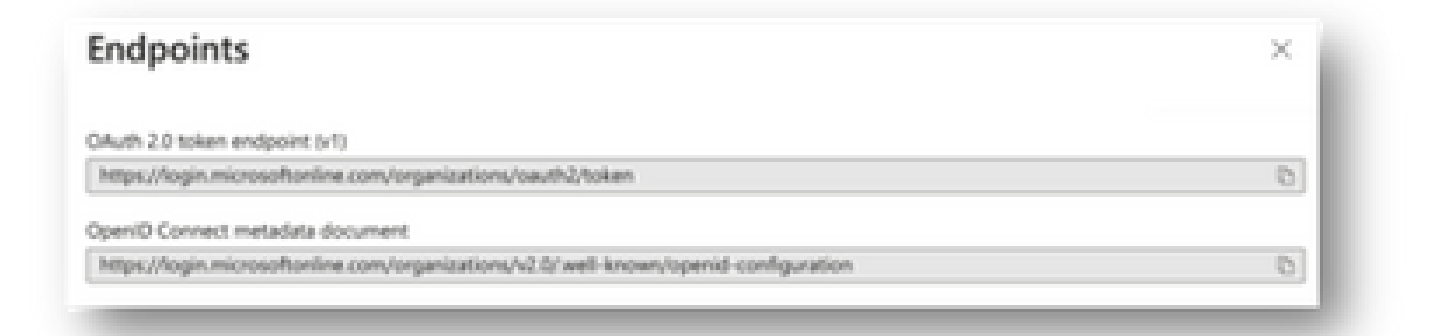

### シークレットID値

Secret Valueではなく、Secret IDをコピーしたことを確認します(値はAPIキーで、Secret ID自体はAzure自体の内部インデックスであり、役に立ちません)。XDR Device Insightsの値を使用する必要があります。この値は一時的にのみ表示されます。

### 確認

IntuneがXDR Device Insightsのソースとして追加されると、正常なREST API接続ステータスが表示されます。

- ・ 緑色のステータスでREST API接続を確認できます。
- ・図に示すように、SYNC NOWを押して最初の完全同期をトリガーします。

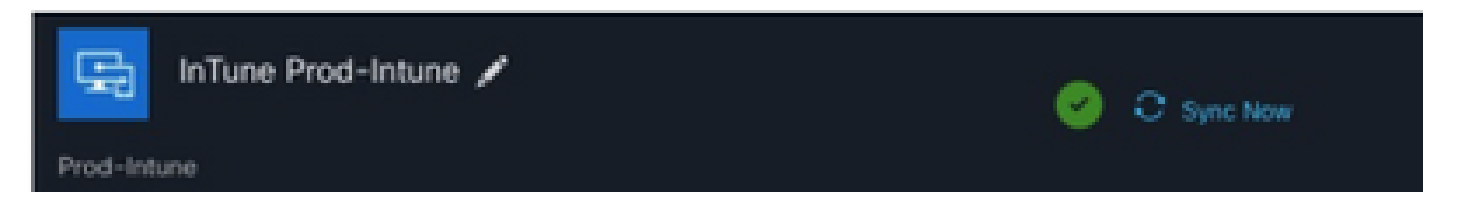

XDR Device InsightsとIntuneの統合で問題が解決しない場合は、ブラウザからHARログを収集し、TACサポートに連絡して、より詳細な分析を実行してください。

翻訳について

シスコは世界中のユーザにそれぞれの言語でサポート コンテンツを提供するために、機械と人に よる翻訳を組み合わせて、本ドキュメントを翻訳しています。ただし、最高度の機械翻訳であっ ても、専門家による翻訳のような正確性は確保されません。シスコは、これら翻訳の正確性につ いて法的責任を負いません。原典である英語版(リンクからアクセス可能)もあわせて参照する ことを推奨します。